## SUBMIT A TICKET

Created By: Technology Services

This document provides a walkthrough on how to access 1 to 1 plus to submit a ticket.

- 1. Navigate to <u>1 to 1 Plus</u>.
- 2. Click "Sign in with Microsoft"
- 3. Enter your credentials:
  - a. first.last@ucps.k12.nc.us
  - b. Password: Domain/Email password
- 4. Answer any MFA prompts to continue.
- ord
- Read each ticket type description to determine what type of ticket needs to be submitted.
   a. Select one of the ticket Categories.

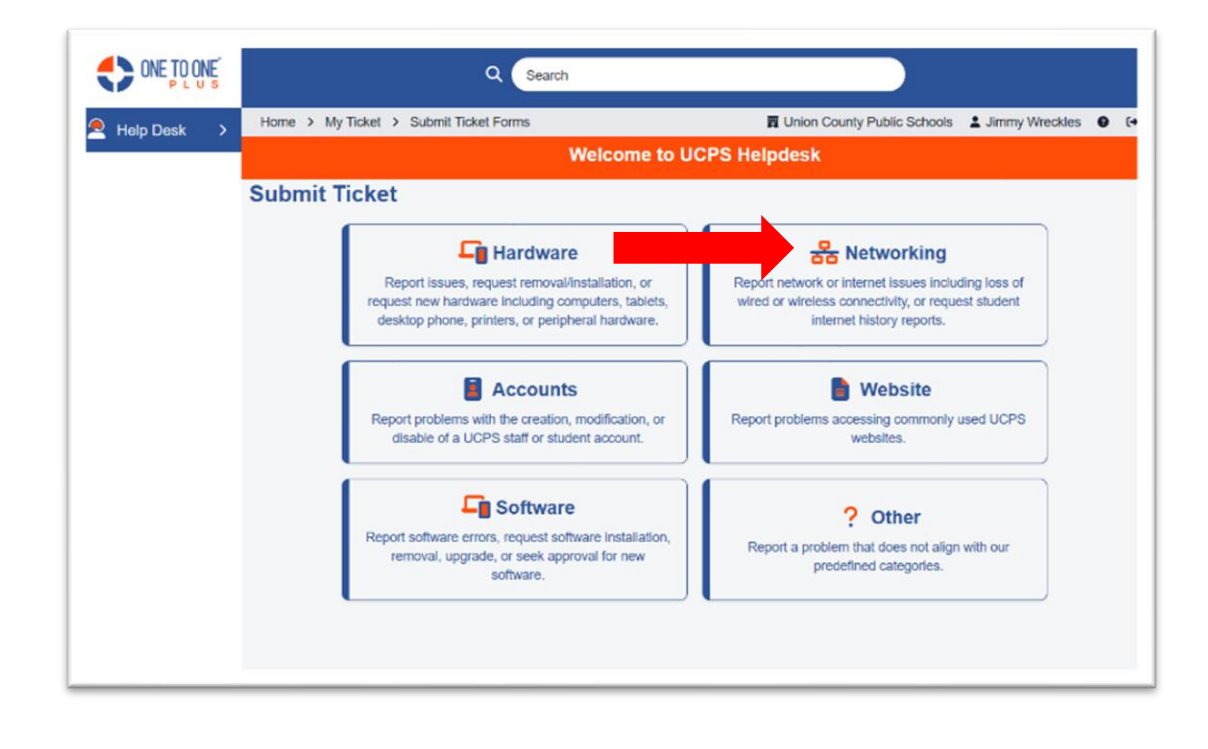

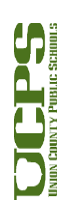

6. Select the Type of Ticket that matches your problem.

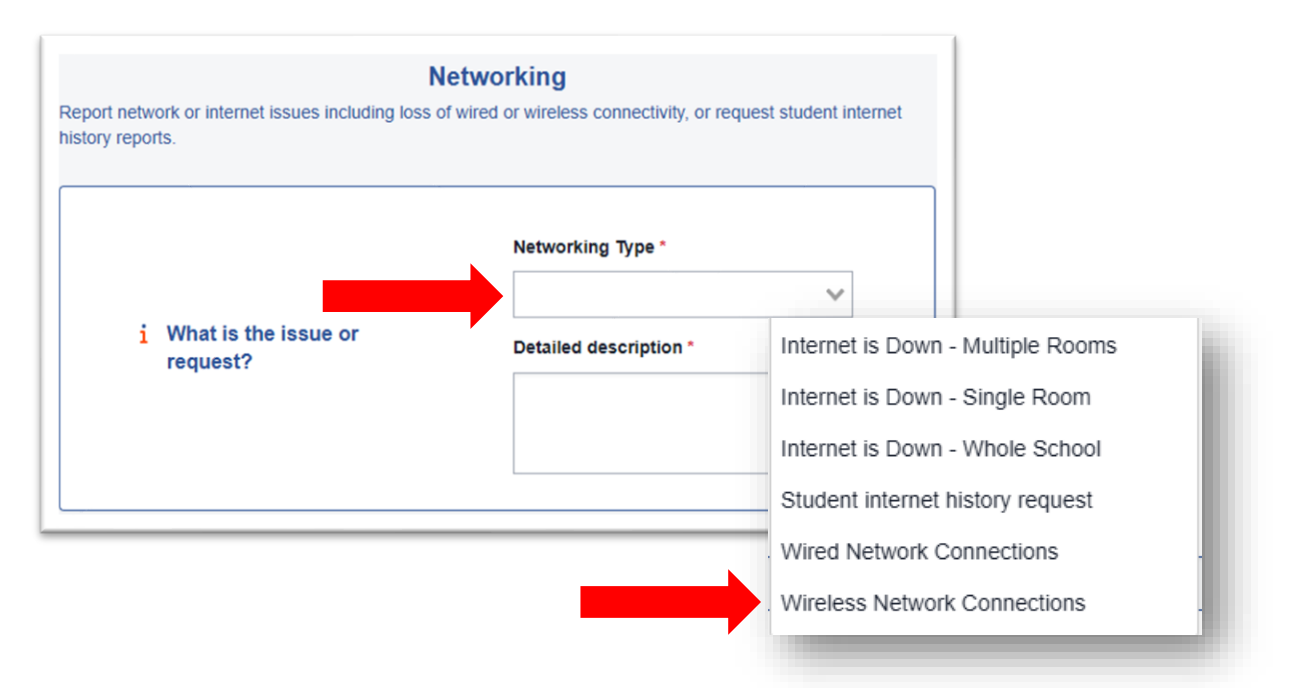

- 7. Select Who is being affected.
  - a. Assigned User: This is automatically populated in for some ticket types. This can be changed if the problem is affecting a student or a different user. Search for a staff user with first.last or student via the student number.
  - b. Related Asset: Search for a UCPS asset tag or serial number if the issue is affecting a single device.

|                        | Assigned User |
|------------------------|---------------|
| Who is being affected? | Related Asset |
|                        |               |

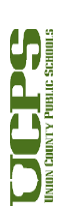

- 8. Where is this occurring?
  - a. Site: This is automatically populated if a Assigned User is selected in the previous step. This can be changed manually if the problem is occurring at a different site.
  - b. Location: Use the Site numbers listed above to narrow down the search for the room that this problem is occurring.

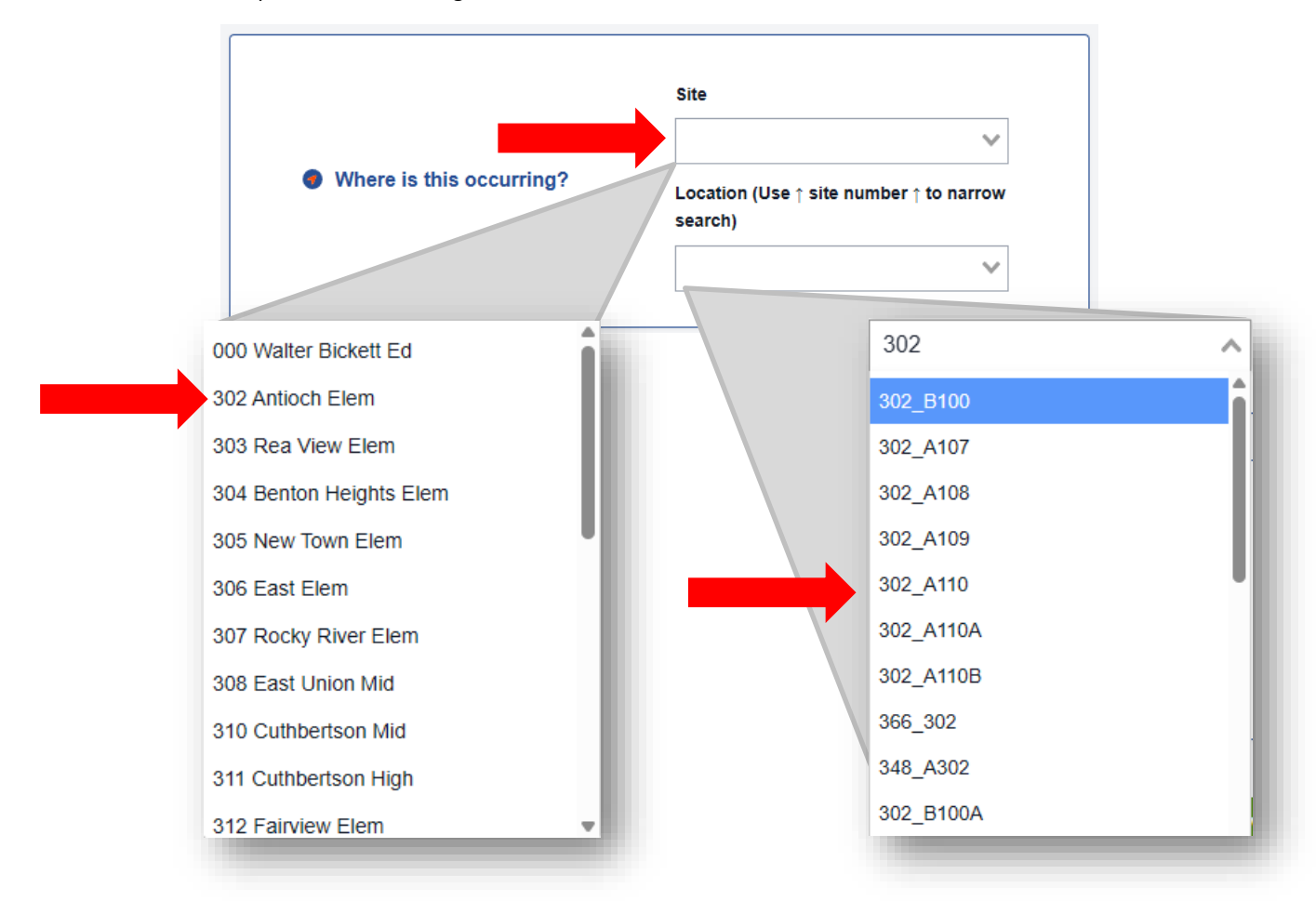

- 9. Attach an optional file
  - a. Click to upload or drag a file in to the window to create an attachment.

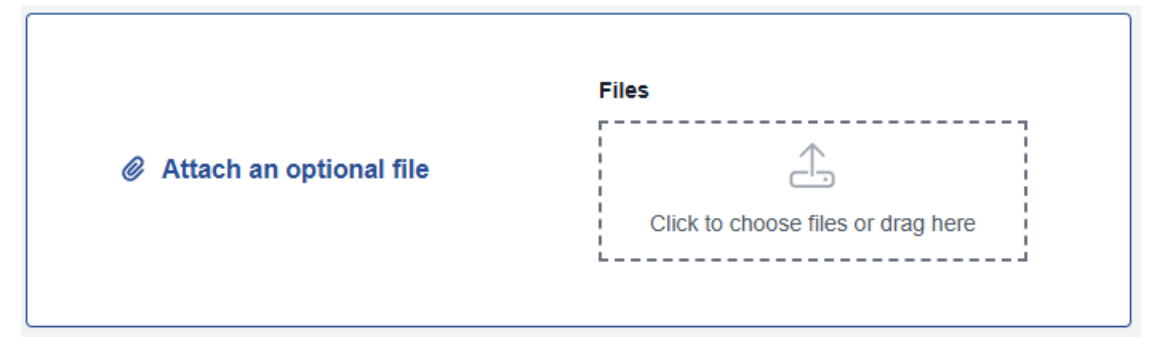

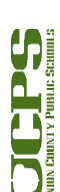

- 10. Click Save
- 11. Click My Tickets
  - a. Review any open tickets

| ONE TO ONE                                            |                    |                           | Q Sear           |   |                                 |                                      |                             |
|-------------------------------------------------------|--------------------|---------------------------|------------------|---|---------------------------------|--------------------------------------|-----------------------------|
| 🍳 Help Desk 🗸 🗸                                       | Home > My Ticke    | t                         |                  |   |                                 | 1                                    | Union County Public Schools |
| <ul> <li>My Tickets</li> <li>Submit Ticket</li> </ul> | му пскетя          | Page: 1 of 1 Showing 1 of | 4 total records  |   |                                 | Columns Vie<br>Refresh Column Einder | ews 🕒 Export 😝 F            |
|                                                       | View Applied: Sta  | indard                    |                  |   | ~                               | Reliesh Goldmin Finder               |                             |
|                                                       | Ticket ID          | Asset Serial Number       | Asset ID         | ÷ | Ticket Type                     | Ticket Type Category                 | Description                 |
|                                                       | Select             | Select                    | Select           |   | Select                          | Select                               |                             |
|                                                       | <u>TSK-6179139</u> | PW03MDCD                  | <u>UC-000870</u> |   | Wireless Network<br>Connections | Network                              | I cant get on the wireless  |
|                                                       |                    |                           |                  | - |                                 |                                      |                             |

- 12. Add ticket notes if any changes occur to the problem you are experiencing to update your assigned Engineer.
  - a. Click Save and Send to notify the Technician.

| - Details             |                                |                | + Files                                                  | No Files                  |            |
|-----------------------|--------------------------------|----------------|----------------------------------------------------------|---------------------------|------------|
| Description           | I cant get on the wireless     |                | - Notes                                                  |                           |            |
| Status                | Open                           | A              | Total Time: 0                                            | + Add                     |            |
| Closure Type          |                                | Enter a new n  | ote                                                      |                           | - 8        |
| Closure Notes         |                                | ▲ Make note pi | ivate                                                    | Select From Temp          | late       |
|                       |                                | Time Spent     | 0                                                        |                           |            |
| 6 Filter Ticket Types | by selecting Ticket Categories |                | B I U A ∨ Z ∨ =-<br>Its working now! You can close the t |                           | <i>9</i> * |
| Type Categories       | × Network                      |                |                                                          |                           |            |
| Types                 | × Wireless Network Connections |                |                                                          |                           |            |
| Platform              |                                |                |                                                          |                           |            |
| Technician            | Andre Parker                   |                |                                                          |                           |            |
| Queue                 |                                |                |                                                          |                           |            |
| Priority              | Moderate                       |                |                                                          |                           |            |
| Collaborators         |                                |                |                                                          |                           |            |
| - User/Location       |                                | 😜 ae io de     | (✓ Sa                                                    | ve 🖌 Save and Send 🗙 Canc |            |

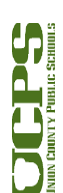